## ΔΗΓΟΣ ΓΡΗΓΟΡΗΣ ΑΝΑΦΟΡΑΣ Kidspiration για παιδιά

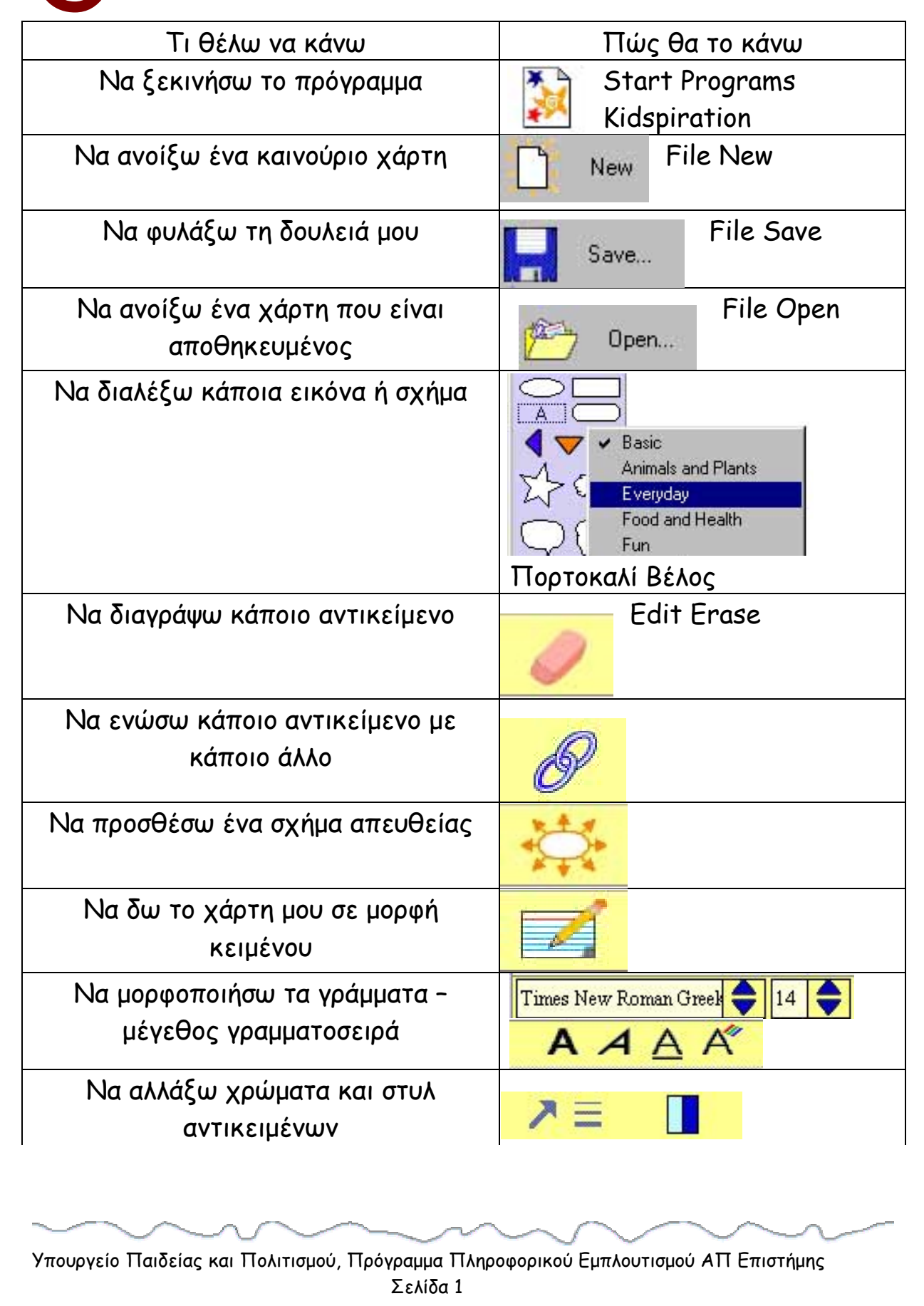

| Να αλλάξω το χρώμα των γραμμών<br>του κειμένου | Lined Paper Colors         |
|------------------------------------------------|----------------------------|
|                                                | Goodies Lined Paper Colors |
| Να αντιγράψω ένα αντικείμενο                   | Edit Copy<br>Edit Paste    |
|                                                |                            |
| Να διαγράψω ένα αντικείμενο                    | Edit Cut<br>H delete       |
| Να αναιρέσω κάτι που έχω κάνει                 | Edit Undo                  |
| Να εισανάνω μια εικόνα που είναι               |                            |
| φυλαγμένη στον υπολογιστή σας                  | File Import a Graphic      |
| Να ακούσω ήχους οδηγιών                        | Э́г                        |
| Να ηχογραφήσω έναν ήχο                         | Sound Record               |
| Να διαγράψω έναν ήχο                           | Sound Erase                |
| Να εισαγάγω ένα εικονίδιο<br>ομαδοποίησης      |                            |
| Να αλλάξω το πίσω χρώμα του χάρτη.             | Background Color Goodies   |
|                                                | Backround Color            |
|                                                | File Export                |
| Να φυλάξω την οθόνη που βλέπω ως               |                            |
| εικόνα σε άλλο file                            |                            |
| Να εγκαταλείψω το πρόγραμμα                    | Exit File Exit             |

Υπουργείο Παιδείας και Πολιτισμού, Πρόγραμμα Πληροφορικού Εμπλουτισμού ΑΠ Επιστήμης Σελίδα 2